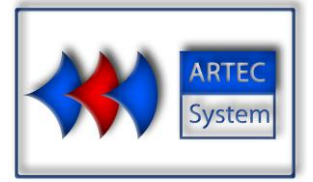

DIASPEC Low field NMR system Diameter 42 - 18 mm DIALOG V2.4 User Manual

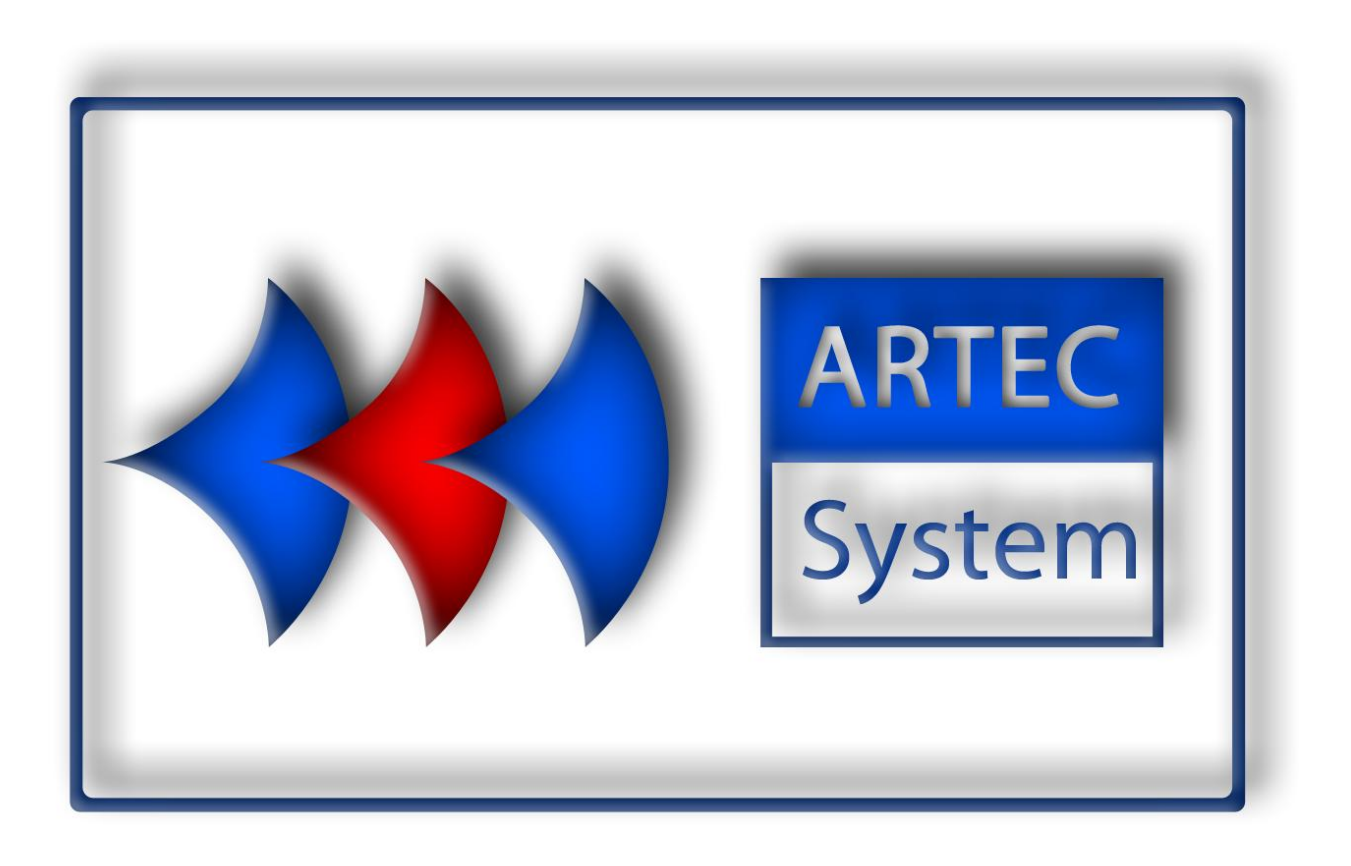

ARTEC SYSTEM SARL au capital de 95.000 euros. Siège social : 45 Avenue Rhin Danube - 07100 Annonay France Tel : 33 (0) 4 75 69 22 11 Fax :33 (0) 4 75 69 22 19 Mail : info@artec-system.com RCS Annonay 505 395 293 – Banque Société Générale Annonay : 30003 02161 00020419085 20

# TABLE OF CONTENTS

| 2 DIALOG SOFTWARE: HUMAN MACHINE INTERFACE.42.1 Quick start.42.2 Standard mode.62.3 Expert mode72.4 New sequence programming.82.5 Results:.102.6 Exponential processing.112.7 Deconvolution processing.122.8 Save and Export the results.132.9 Operator Mode.142.10 Porosity Mode.162.11 Notes.183 OVERVIEW OF THE EQUIPMENT19 | 1 DIASPEC CONNECTIVITY                     | 3  |
|----------------------------------------------------------------------------------------------------|--------------------------------------------|----|
| 2.1 Quick start                                                                                                    | 2 DIALOG SOFTWARE: HUMAN MACHINE INTERFACE | 4  |
| 2.2 Standard mode                                                                                                    | 2.1 Quick start                            | 4  |
| 2.3 Expert mode                                                                                                    | 2.2 Standard mode                          | 6  |
| 2.4 New sequence programming                                                                                                    | 2.3 Expert mode                            | 7  |
| 2.5 Results:102.6 Exponential processing112.7 Deconvolution processing122.8 Save and Export the results132.9 Operator Mode142.10 Porosity Mode162.11 Notes183 OVERVIEW OF THE EQUIPMENT19                                                                                                    | 2.4 New sequence programming               | 8  |
| 2.6 Exponential processing112.7 Deconvolution processing122.8 Save and Export the results132.9 Operator Mode142.10 Porosity Mode162.11 Notes183 OVERVIEW OF THE EQUIPMENT19                                                                                                    | 2.5 Results:                               | 10 |
| 2.7 Deconvolution processing122.8 Save and Export the results132.9 Operator Mode142.10 Porosity Mode162.11 Notes183 OVERVIEW OF THE EQUIPMENT19                                                                                                    | 2.6 Exponential processing                 | 11 |
| 2.8 Save and Export the results       13        2.9 Operator Mode       14        2.10 Porosity Mode       16        2.11 Notes       18         3 OVERVIEW OF THE EQUIPMENT       19                                                                                                    | 2.7 Deconvolution processing               | 12 |
| 2.9 Operator Mode                                                                                                    | 2.8 Save and Export the results            | 13 |
| 2.10 Porosity Mode                                                                                                    | 2.9 Operator Mode                          | 14 |
| 2.11 Notes                                                                                                    | 2.10 Porosity Mode                         | 16 |
| 3 OVERVIEW OF THE EQUIPMENT                                                                                                    | 2.11 Notes                                 | 18 |
|                                                                                                    | 3 OVERVIEW OF THE EQUIPMENT                | 19 |

# **1 DIASPEC CONNECTIVITY**

Connect the 50 Ohm coaxial cable from the probe to the rear panel of the electronic rack.

Plug the USB cable, from the rear panel of the rack to a USB port of the computer.

Turn on the power supply of the electronic rack with the rear panel switch and then turn on the power supplies of the electronic cards with the front panel switch.

Turn on the computer. If Windows detects a new device, the USB port used is different from the one used during the manufacturing tests. Follow the Windows standard instructions to install DIASPEC. During this procedure, you may indicate the driver path : <u>C:\Program Files\Dialog\Driver</u>. The USB port is now configured.

WARNING : WHEN THE FRONT PANEL SWITCH IS OFF, THE POWER AMPLIFIER IS STILL POWERED ON. THE REMOVING OF POWER SUPPLIES CAUSES CAPACITANCES DICHARGING THAT LASTS FEW HOURS. DO NOT OPEN THE ELECTRONICAL RACK.

## 2 DIALOG SOFTWARE: HUMAN MACHINE INTERFACE

#### ...2.1 Quick start

Insert a sample into the probe.

Start DIALOG software by double clicking the Dialog Icon on the Desktop (linked to C:\Program Files\Dialog.exe). The following window should appear:

| 🗰 DIALOG                                      |                              |
|-----------------------------------------------|------------------------------|
| File Processing Filtering Amplitude Options ? |                              |
| Result Exponential Deconvolution              |                              |
| [+                                            | 1                            |
|                                               | - Information                |
|                                               | Sample reference N° measure  |
|                                               |                              |
|                                               |                              |
|                                               |                              |
|                                               |                              |
|                                               |                              |
|                                               | Calibration                  |
|                                               |                              |
|                                               | Sequence                     |
|                                               |                              |
|                                               | Date Time                    |
|                                               |                              |
|                                               | Number of echoes to remove : |
|                                               | n= 9 -                       |
|                                               | ,                            |
|                                               |                              |
|                                               |                              |

In the File Menu, click new.

Upon delivery, the system is already configured. A default folder contains default calibration and sequence files.

| Measurement parameters           |                          | ×          |
|----------------------------------|--------------------------|------------|
| Calibration                      |                          |            |
| C:\Users\artec\Desktop\LogicielC | lient_v2-2\Etalon\etalon | Select     |
| Calibration sample weight        | 0 mg                     |            |
| Measurement sequence parameters  |                          |            |
| Default parameters file          |                          | View       |
| C:\Users\artec\Desktop\LogicielC | lient_v2-2\Etalon\zeryhc | Select     |
|                                  |                          |            |
| Information                      |                          |            |
| Measurement description          | Sample reference         |            |
|                                  | Janipie reletence        | 17/09/2012 |
|                                  | Date                     | 1770072012 |
|                                  | Measurement number       |            |
|                                  |                          |            |
|                                  | Cancel                   | ок         |

Choose ok . Dialog software checks some information and shows the remaining time. At the end of the measurement, click OK.

The result appears.

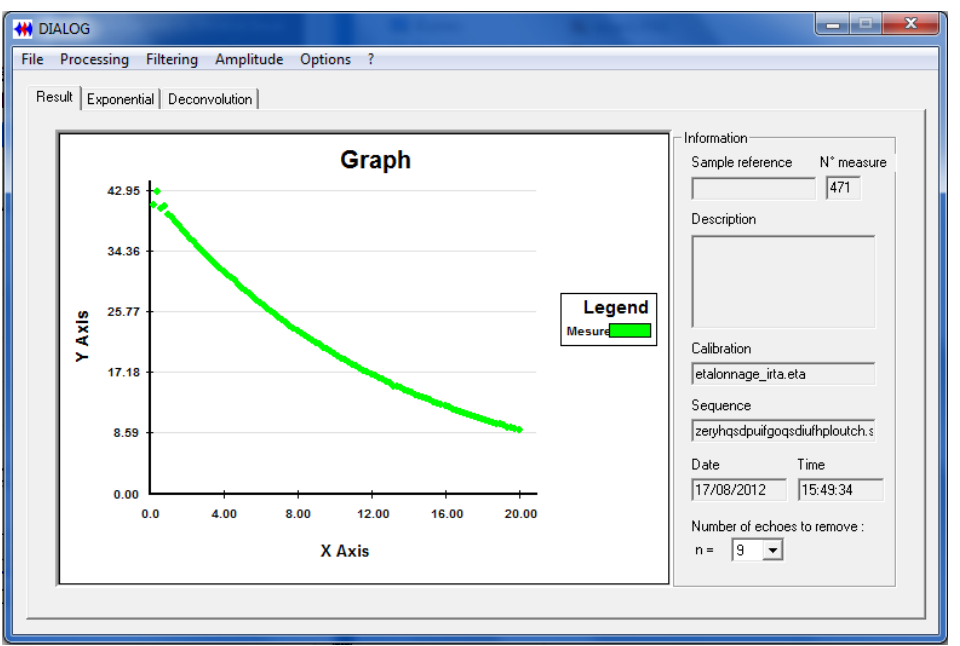

In the processing menu, choose Exponential. The software computes the water percentage referring to the calibration sample volume.

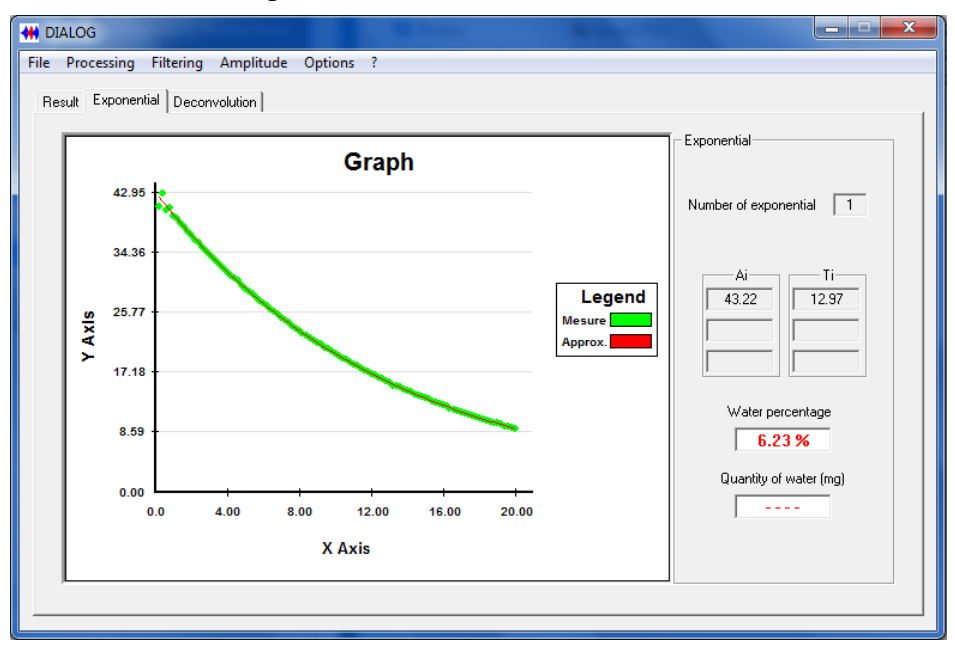

The Exponential routine computes the water percentage through the evaluation of the main time constants Ti ( $\mu$ s) and magnitudes Ai :

$$M(t) = \sum A_i \exp(-t/T_i)$$

 $\Sigma$  Ai is the magnitude of the signal used to compute the water content of the sample.

### ...2.2 Standard mode

In this mode, the user can create NMR sequences, calibration samples and measurements with some limitations. The main parameters are fixed, save for the following at the creation of a new sequence, or the modification of a selected one (with the View icon):

| Measurement parameters                                                                                                    | Measurement parameters                                                                                                    |
|----------------------------------------------------------------------------------------------------|----------------------------------------------------------------------------------------------------|
| Calibration Default calibration file [C:\Users\artec\Desktop\LogicielClient_v2:2\Etalom\etalon Calibration sample weight 0 mg Measurement sequence parameters Default parameters file [C:\Users\artec\Desktop\LogicielClient_v2:2\Etalom\zeryInc Select | Scan pattern<br>TACOBB<br>TACOBB<br>Tacobe<br>Tacobe<br>Tacobe<br>Tacobe<br>Tacobe<br>Tacobe<br>Tacobe<br>Tacobe<br>Tacobe<br>Tacobe<br>Standard parameters                                                                                                    |
| Information<br>Measurement description<br>Date 17/08/2012<br>Measurement number 1<br>Cancel OK                                                                                                    | P30         4.5         µs           P180         3         µs           TAC0180         20         µs           TACQ30 (si FID)         480         µs           Gain (Fig)         0         d8           Free Pulse (DV/)         7153         MHz           Dead time (DT)         20         µs           Sequence type         C FID         C Sequence           C FID = CPMG         Cancel         DK |

- tau is the time between a pulse and an echo measurement M(t),
- RD is the waiting time between two sequences (Repeat Delay),
- **nEch** is the number of echos stimulated or the number of measurement points M(t),
- **nScan** is the number of scans used to improve the signal-to-noise ratio.

Some optional information can be associated to the measurement .

**Measurement description**: Comments that describe the sample of the measurement. For each measurement on the sample, the reference is automatically set through the **Sample reference**, and the **Measurement number** increased.

Number of echoes to remove (main menu): Allows to remove the very first points of the curve. Used to improve Exponential and Deconvolution methods.

| 16.00 20.00 | Date         Time           17/08/2012         15:49:34           Number of echoes to remove :         n = 9 |
|-------------|----------------------------------------------------------------------------------------------------|
|             |                                                                                                    |

### ...2.3 Expert mode

In this mode, the expert is able to access every sequences and options parameters. To enable this mode, choose Option icon and then Expert mode in the main window. Enter the Password.

Expert mode allows the user to modify the default parameters:

- the default calibration file
- the default sequence file
- every sequence's parameters.

#### Default configuration of the whole Software:

In the main window, click Options icon and then Advanced Options.

| Advanced Options                                                  |
|-------------------------------------------------------------------|
| Change default calibration file                                   |
| C:\Users\artec\Desktop\LogicielClient_v2-2\Etalon\etalonna;       |
| Change default sequence file                                      |
| C:\Users\artec\Desktop\LogicielClient_v2-2\Etalon\zeryhqsd Select |
| Set number of exponential for processing : 1                      |
| Default filter 🛛 🗸 🗸                                              |
| Amplitude value by default Magnitude 🗸                            |
| Number of points to delete by default (Dummy scans) n = 9 💌       |
| Weight of calibration sample by default 0 mg                      |
| Number of points for echo processing : 1                          |
| NMR equipement                                                    |
| O Diamat (• Diaspec 18 O Diaspec 42                               |
| Deconvolution option                                              |
| Smoothing 0.2                                                     |
|                                                                   |
| Change password Cancel OK                                         |
|                                                                   |

In this window, the Expert user may change the default parameters for the non expert users. The number of exponentials is used in the Exponential routine. The amplitude value allows the Expert to modify the signal computation methods (Magnitude -Rephased - Noise). It also allows change in the deconvolution parameters: the computation windows and the smoothing. Be careful when changing these parameters.

# ...2.4 New sequence programming

A new NMR sequence can be defined in the File > New sequence menu. A sequence can also be modified with the View button on the Calibration or Measurement panels. The parameters can be modified according to the Expert or Standard modes limitations.

| Measurement parame                                                                                                    | ters                                                                                                    | ×                                                                                                    |
|----------------------------------------------------------------------------------------------------|----------------------------------------------------------------------------------------------------|----------------------------------------------------------------------------------------------------|
| P90<br>TACO90 1<br>F10<br>↓<br>TACO90 1<br>F10<br>↓<br>F10<br>↓                                                                       | TACOISO<br>Acquisition<br>2 ^ Tau<br>Train 1                                                                                                    | n pattern                                                                                                    |
| - Advanced parameter<br>P90<br>TACQ180<br>TACQ90 (si FID)<br>Gain (Rg)<br>Freq Pulse (DW)<br>Dead time (DT)<br>Phase<br>Sequence type | 4.5         μs           9         μs           20         μs           480         μs           7.153         MHz           20         μs           seq2            C         FID           ©         C | Standard parameters<br>Number of scan (nScan) 32<br>Number of echoes (nEch) 100<br>Repeat Delay (RD) 1000 ms<br>Tau 100 μs |
|                                                                                                    | $C \;\; FID + CPMG$                                                                                                    | Cancel OK                                                                                                    |

The parameters used to create a NMR sequence are the following:

# P90 (µs):

Duration of the impulse P90.

### P180 (µs):

Duration of the impulse P180. P180 duration is close to 2\*P90.

### TACQ180 (µs):

Duration of the acquisition centred on the Echo CPMG. A small value increases the USB communication stability.

### TACQ90 (µs) :

Duration of the acquisition of the magnetization relaxation after a P90 pulse (FID).

### Gain RG :

Not used.

### Freq Pulse (MHz):

Frequency of the pulse P90 and P180.

# Dead time DT (µs):

Dead time after a P90 impulse. Avoids the recording of the LNA saturation phase.

### Number of scan nScan :

Number of repetitions ("scan") of the NMR sequence. The recordings are accumulated and divided by the number of scans. nScan enables to improve the signal-to-noise ratio.

Recommended values: multiple of 4 with phase seq2.

Be careful, a high value of both nScan and nEch tends to heat the sample and degrade the signal.

#### Number of echoes nEch:

Number of stimulated echoes that defines the number of measured points of the signal. For pure water measurement, a small number of echoes is needed (50). In order to obtain the relaxation time constants of the samples, increase nEch to obtain a curve that tends to zero.

Be careful, a high value of both nScan and nEch tends to heat the sample and degrade the signal.

#### Repeat Delay RD (ms):

Waiting time between two scans. This time must be at least five time the dominant relaxation time of the sample. For short RD times, the residual magnetization is accumulated and degrades the signal.

#### Tau (µs):

Time between P90 and P180 impulses. The CPMG echo appears Tau microseconds after the P180 Impulse.

#### Phase:

Phase type. Recommended value SEQ2.

## ...2.5 Results:

This tab displays the results of the measurement. The computed points correspond to the maximum of each echo within the same method (Magnitude - Rephased -Noise). The curve can be redrawn with another method choosing the Amplitude icon.

The following information are also reported:

- Measurement time and date
- Description
- Sample reference and number of measurements for this reference.

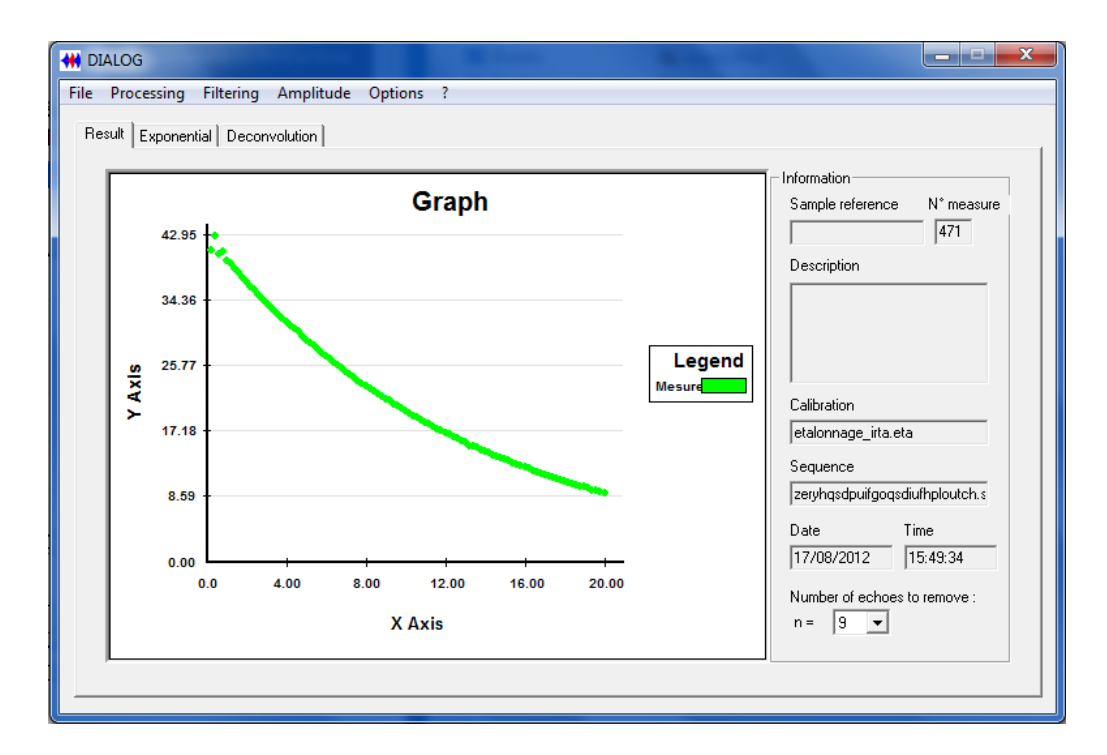

# ...2.6 Exponential processing

After a measurement acquisition, this processing can be used from the Processing menu. After some computations the display of the results appears into the second tab: Exponential. It allows the visualisation of the computed curve with Levenberg-Marquardt method. Measured points are also displayed for comparison.

The measured signal M(t) is analysed with 1, 2 or 3 exponentials within the default choice declared in the advanced options panel:

$$M(t) = A_1 \exp(-t/T_1) + A_2 \exp(-t/T_2) + A_3 \exp(-t/T_3)$$

The magnitude of the signal S(t=0) can be computed with:

$$S(t=0) = A_1 + A_2 + A_3$$

The water percentage contained in the sample is defined as the ratio between the magnitude of the sample signal and the magnitude of the calibration sample signal.

%water = 
$$(A_1 + A_2 + A_3) / A_{calibration}$$

# ...2.7 Deconvolution processing

The deconvolution processing computes a Laplace inversion through the computation of the relaxation time distributions of the measured signal. This method computes A<sub>i</sub> parameters such as:

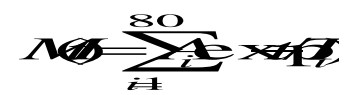

M(t) is the magnetization relaxation and  $A_i$  et  $T_i$  are respectively the magnitude and time constant computed for each  $T_i$ , regularly spaced in the window defined in the advanced options panel. Default is [0.1 1000 ms]. For a better computation, be careful that the measured signal tends to zero. The user should choose appropriate Tau and nEch.

The deconvolution method allows the expert to compute the relaxation times of the sample and then to choose the correct RD. If  $T_{2c}$  is the maximum relaxation time, RD=5<sup>\*</sup>T<sub>2c</sub>.

# ...2.8 Save and Export the results

The files are defined with the following extensions:

- Sequence file : . seq
- Measurement file : . mes
- Calibration file : . eta

A measurement can be stored using the **Save as** Menu. Before each new measurement, it is suggested to the user to save the current measurement. A measurement can be imported with the Open menu.

It is also possible to save the measurement into an ASCII format. Several data export modes may be used with data analysis softwares:

**Raw data**: Export the values of the FPGA. These values are the result of a quadrature detector module that returns real  $(M_x)$  et imag  $(M_y)$  values of the magnetization relaxation. The magnitude is obtained with the following method:

$$M = sqrt(M_x^2 + M_y^2)$$

The CPMG curve's points correspond to the maximum of each stimulated echo.

**Exponential**: The Exponential curve data can be exported: the first column corresponds to the time  $t_i$  and the second one to the signal  $M_i$ .

**Deconvolution**: the first column corresponds to the magnitude  $A_i$  and the second one to the associated  $T_i$ .

### ...2.9 Operator Mode

In this mode, the operator is able to use every sequences created by the expert and calibrate the device and test samples with them. The mode compute the quantity of water contained in the samples.

| H DIALOG                              |                                                                                                    |
|---------------------------------------|----------------------------------------------------------------------------------------------------|
| Operator mode                         |                                                                                                    |
| Calibration Measure Options Date Time | Operator mode         Operator name         Sample weight (mg)         0         © Sample 1         © Sample 2         © Sample 3         Calibration         File name         Mass of Water (mg)         Dried Material (%)         Save |
|                                       |                                                                                                    |

First of all, the user should configure this mode by clicking the Options icon:

| Operator options                                       | x   |
|--------------------------------------------------------|-----|
| Select calibration sequence                            |     |
| C:\Appareils\DIASPEC 18\18001\Essai Mesure\SGN\Ghis-1{ | ct  |
| Select measurement sequence, sample type 1             |     |
| C:\Appareils\DIASPEC 18\18001\Essai Mesure\SGN\Ghis-18 | ect |
| Select measurement sequence, sample type 2             |     |
| C:\Appareils\DIASPEC 18\18001\Essai Mesure\SGN\Ghis-18 | ect |
| Select measurement sequence, sample type 3             |     |
| C:\Appareils\DIASPEC 18\18001\Essai Mesure\SGN\Ghis-1{ | ect |
| Masse of calibration sample (mg) : 1000                |     |
| OK Cano                                                | :el |
|                                                        |     |

The user is allowed to choose 1 calibration sequence and 3 measurement sequences. Do not forget to enter the mass of the aqueous calibration sample.

Insert a calibration sample in the probe and, on the main panel, click Calibrate. After inserting the user name, the sample weight and clicking Save, a new calibration file is created in the "Etalon" folder : date + time .eta.

Insert a sample in the probe and click Measure. After inserting the user name, the sample weight and clicking Save, the results are saved in a CSV file in the "Mesure" Folder : resultat + date .op

This file contains all the measurement realised by the operators.

## ...2.10 Porosity Mode

In this mode, the operator is able to use every sequences created by the expert and calibrate the device and test samples with them. The mode compute the quantity of water contained in the samples and the porosity.

| HI DIALOG                                                            |                                                                                                    |
|----------------------------------------------------------------------|----------------------------------------------------------------------------------------------------|
| File Processing Filtering Amplitude Options ? Porosity               |                                                                                                    |
| Porosity       Calibration     Measure     Options     Date     Time | Porosity<br>Deconvolution<br>Sample weight (mg)<br>Calibration<br>File name<br>Result<br>Water percentage<br>Porosity (%)<br>Grain density2.4 |
|                                                                      |                                                                                                    |

First of all, the user should configure this mode by clicking the Options icon:

| Porosity Options                                          |
|-----------------------------------------------------------|
| Select calibration sequence                               |
| C:\Documents and Settings\Mathieu Rousseau\Mes documer    |
| Select measurement sequence                               |
| C:\Documents and Settings\Mathieu Rousseau\Mes documer    |
| Default grain density : 2.4                               |
| Default saturing liquid density : 1                       |
| Mass of calibration sample (mg): 2000                     |
| Number of points for calculating the amount of water : 20 |
| OK Cancel                                                 |

The user is allowed to choose 1 calibration sequence and 1 measurement sequences. Do not forget to enter the mass of the aqueous calibration sample, the default grain density of the sample, the density of the saturing liquid. The number of points for calculating the amount of water is used to improve the Exponential method.

Insert a calibration sample in the probe and, on the main panel, click Calibrate. After inserting the user name, the sample weight and clicking Save, a new calibration file is created in the "Etalon" folder : date + time .eta.

Insert a sample in the probe and click Measure. After inserting the user name, the sample weight and clicking Save, the results are saved in a CSV file in the "Mesure" Folder : resultat + date .por

This file contains all the measurement realised by the operators.

### ...2.11 Notes

The Signal-to-Noise ratio (quality of signal) can be improved by accumulating several sequences (**nScans**). However the increase of the sequence number makes the measurement time increase. The following calculus approximates the simulation time:

Measurement time = nScan \*(nEch\*2\*tau+RD)

The relaxation time of free water is 2700 ms and requires a RD value of 15s. It is recommended to perform a calibration with a 2 g/L CuSO4 aqueous solution. This will shorten the relaxation time to about 100 ms and thus the measurement time (RD = 1s is sufficient). This way, the conditions are as close as possible to common conditions.

Glass containers are recommended. If none is available, the container chosen should be made out of insulating and non magnetic material. Plastics are usually suitable, but they may generate parasitic signal, mostly with short relaxation times (under 1 ms). Be careful to test the empty container before inserting the sample.

# **3 OVERVIEW OF THE EQUIPMENT**

The general structure of the NMR Sequencer is pictured in the figure below:

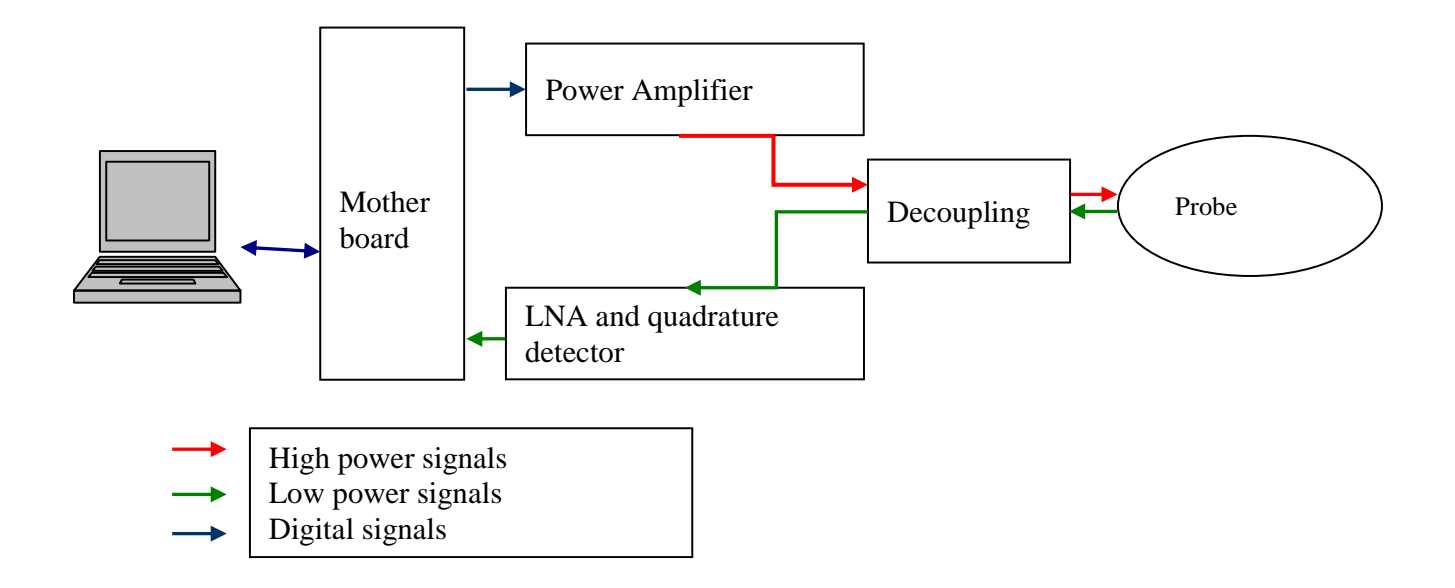

# **Probe static induction**

The probe magnets are made of NdFeB, which shows good thermal stability up to 80°C.

The DIASPEC 18 measurement volume is considered as a cylinder, with an axe parallel to B0 static induction, an average diameter of 18 mm and a height of 20 mm.

 $B_0$  induction: 0.44 T

 $dB_0 / B_0$  homogeneity:  $10^{-4}$ 

The DIASPEC 42 measurement volume is considered as a cylinder, with an axe parallel to B0 static induction, an average diameter of 40 mm and a height of 40 mm.

 $B_0$  induction: 0.24 T

 $dB_0 / B_0$  homogeneity:  $10^{-4}$ 

## Structure geometry

- Measurement tube external diameters: 18 mm 40mm
- Radial resolution diameters: 18 mm 40mm
- Vertical axial resolutions: 20 mm 40mm

The outer metallic enclosure of the probe is covered with an anti-corrosion coating.

# a) Spectrometer and probe

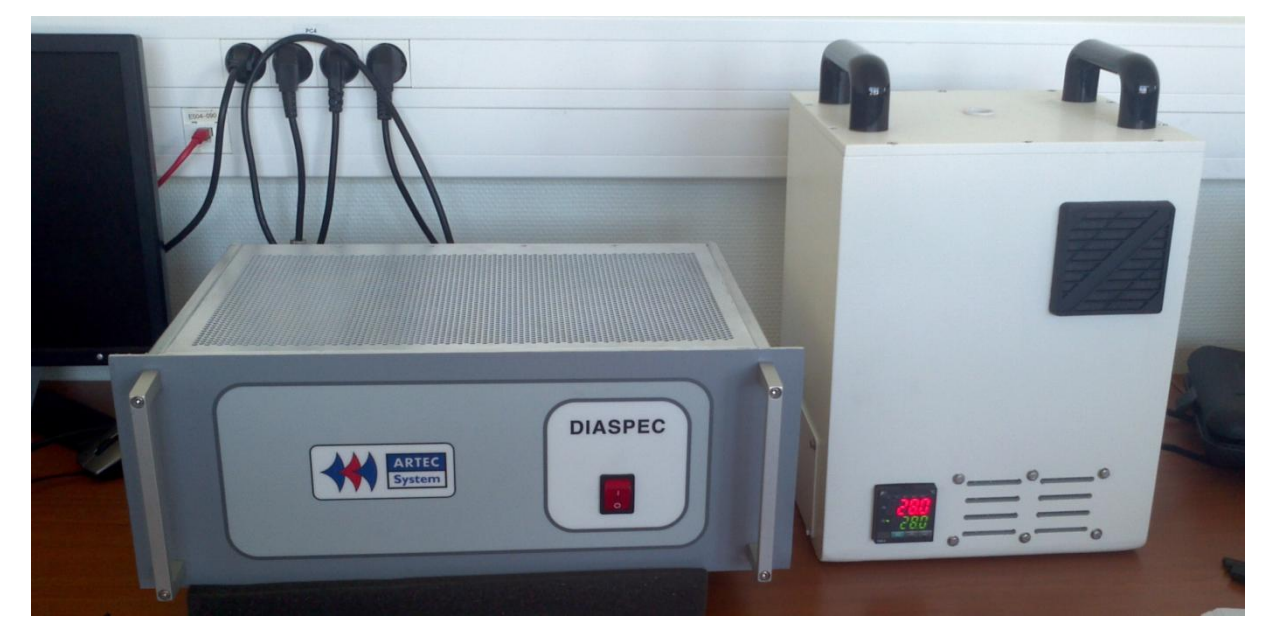

# b) Top view of the probe

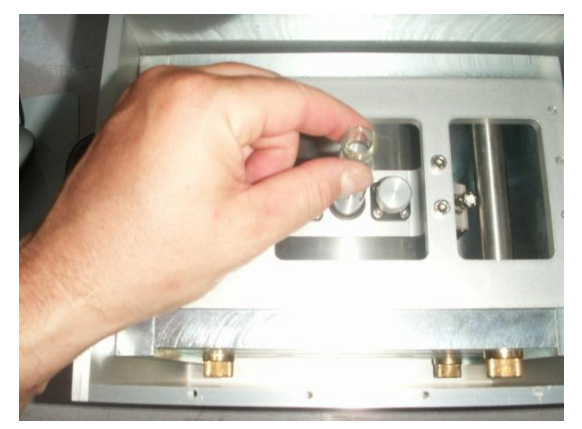

# c) Replaceable antenna

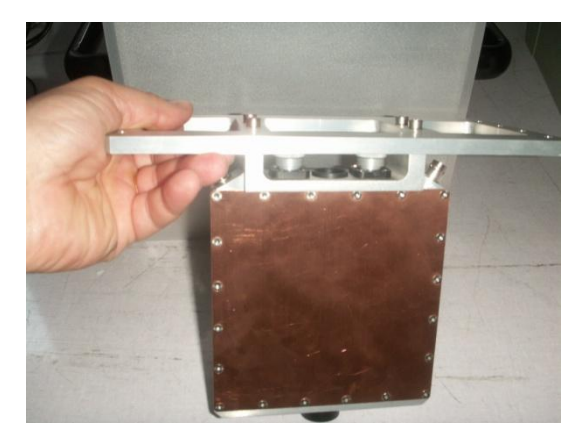

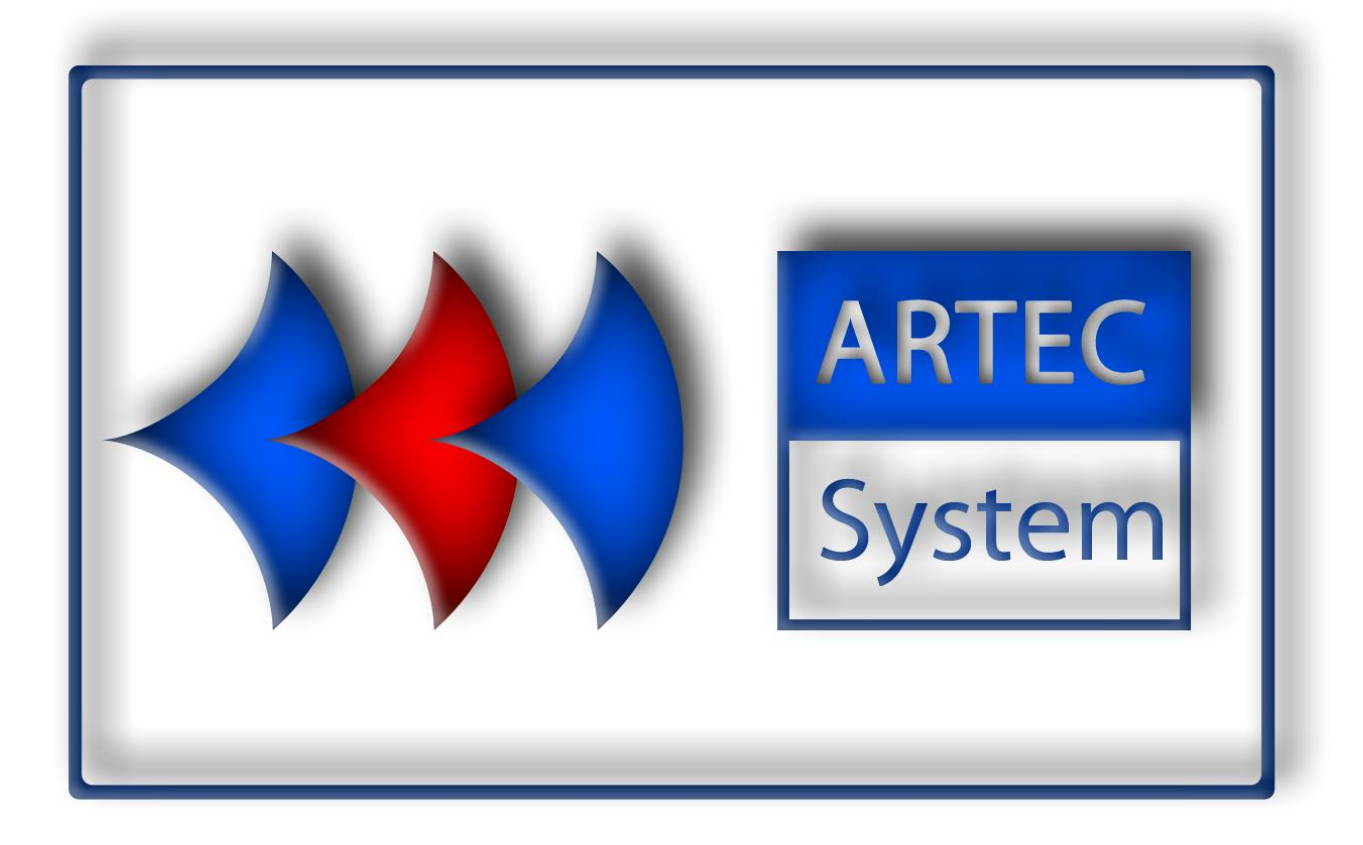